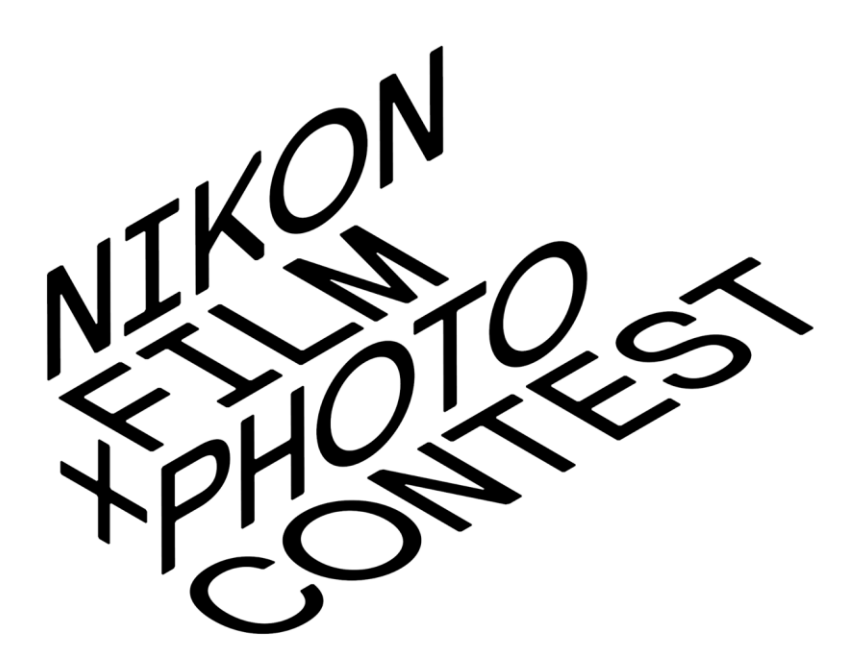

## **Entry Guidelines**

### <Content>

- ► P.2 : New User Registration Process
- P.5 : Entry Submission Process (Same for the Photo Competition / Short Film Competition)
- ▶P.9 : How to Withdraw a Submitted Entry (Same for the Photo Competition ∕ Short Film Competition)

# New User Registration Process

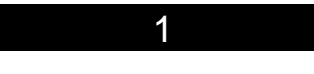

Click "New registration (Create my account)"

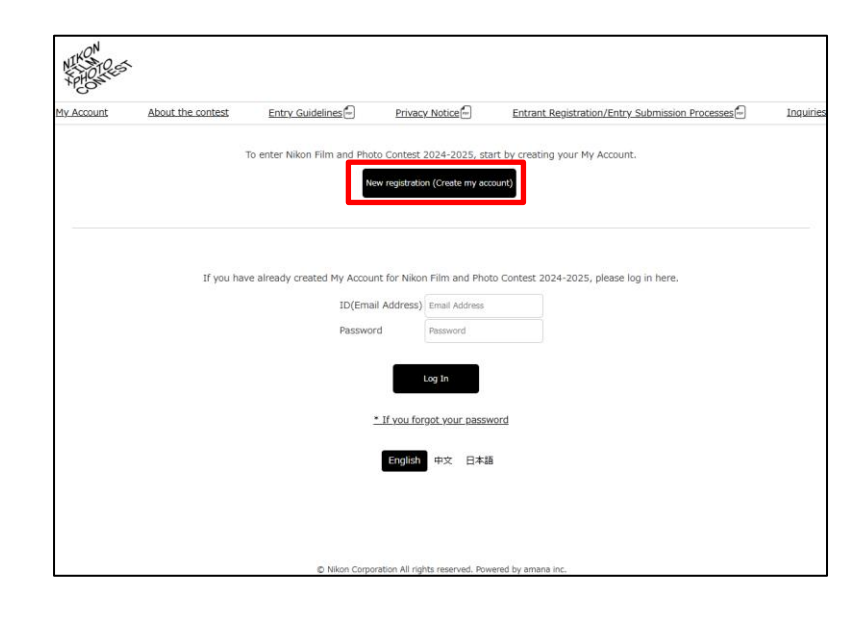

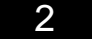

Enter your email address, and then click "Send".

| My Account | About the contest | Entry Guidelines                                                                     | Privacy Notice                                                                            | Entrant Registration/Entry Submission Processes                               | Inquirie |
|------------|-------------------|--------------------------------------------------------------------------------------|-------------------------------------------------------------------------------------------|-------------------------------------------------------------------------------|----------|
|            |                   |                                                                                      | Entrant registratio                                                                       | n                                                                             |          |
|            |                   | Enter an email address to<br>A URL for entrant registra<br>Please dick the URL in th | use for registration, and t<br>ation will be sent to the em<br>e received email and proce | hen click the "Send" button.<br>ail address.<br>ed with entrant registration. |          |
|            |                   | Email Address                                                                        |                                                                                           |                                                                               |          |
|            |                   | Confirm email addr                                                                   | ess Please re-enter your e                                                                | mail address to confir                                                        |          |
|            |                   |                                                                                      | Send Canor                                                                                |                                                                               |          |
|            |                   |                                                                                      |                                                                                           |                                                                               |          |
|            |                   |                                                                                      |                                                                                           |                                                                               |          |
|            |                   |                                                                                      |                                                                                           |                                                                               |          |
|            |                   |                                                                                      |                                                                                           |                                                                               |          |
|            |                   |                                                                                      |                                                                                           |                                                                               |          |
|            |                   |                                                                                      |                                                                                           |                                                                               |          |
|            |                   |                                                                                      |                                                                                           |                                                                               |          |

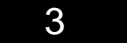

The Nikon Film and Photo Contest Admin Office will send an email with the subject "Nikon Film and Photo Contest 2024-2025 Entrant Registration URL" to the email address you entered, so access the provided URL.

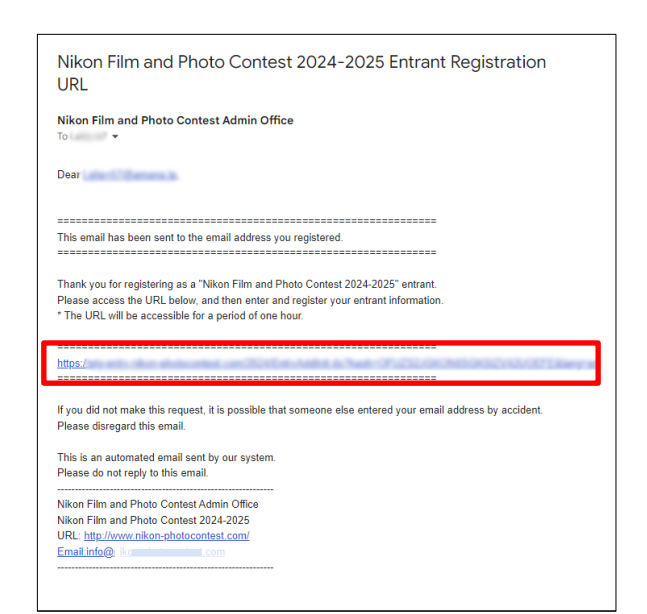

Enter the entrant information, read the entry rules, check the check box, and click "Confirm".

| NE PORCES                                                                                                | Entrant registration                                                                                                    |
|----------------------------------------------------------------------------------------------------|----------------------------------------------------------------------------------------------------|
| Entrant registration                                                                                     |                                                                                                    |
| Entrant registration is nece<br>Before registering, please r<br>To cancel entrant registrati             | sary to enter "Nikon Film and Photo Contest 2024-2025".<br>ead the "entry rules", and then-if you agree—check "I agree to the entry rules above" and click the "Confirm" button.<br>on, click the "Cancel" button.                                                                                                    |
| * Entrants under 18 years<br>By entering the contest, er<br>Asterisks (*) indicate the required informat | of age require the permission of a parent or guardian before proceeding with entrant registration.<br>trants under 18 years of age indicate that they have obtained the permission of a parent or guardian.<br>lon, so please be sure to enter them.                                                                      |
| Email Address                                                                                            | ulti-Chronep                                                                                                    |
| *Entrant name                                                                                            |                                                                                                    |
| *Entrant name (Latin alphabet)                                                                           |                                                                                                    |
|                                                                                                    | In the context is open to us processions and university practice open symmetrics by region uses on age, genome, or indocriments,     If you are under the age of 18, you must obtain parental consent before entering. Any entrants under the age of 18 will be deemed to have obtained parental consent before entering. |

#### 6

Check the entered details, and then click "Register". (The registered details can be changed by using "Edit entrant information".)

| NIKON<br>HACKEST                              | Review registration details                                  |
|-----------------------------------------------|--------------------------------------------------------------|
| Review registration details                   |                                                              |
| Please confirm that the details entered for e | each item are correct, and then click the "Register" button. |
| *Email Address                                | unter d'Aleman (p                                            |
| *Entrant name                                 |                                                              |
| *Entrant name (Latin alphabet)                | Land Training                                                |
| *Password                                     |                                                              |
| *Age                                          | 20 to 29                                                     |
| Sex                                           | Male                                                         |
| *Region of residence                          | Japan                                                        |
| Professional or amateur                       | Amateur creator                                              |
| Entry rules                                   | $\checkmark$ I agree to the entry rules above.               |
|                                               | Register                                                     |

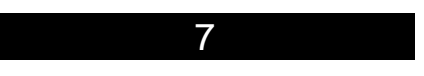

The next time you visit the website, enter the registered email address and password, and then click "Log In" to log in to My Account.

| About the contest | Entry Guidelines            | Privacy Notice                 | Entrant Registration/Entry Submission Processes | Inquirie |
|-------------------|-----------------------------|--------------------------------|-------------------------------------------------|----------|
| 3                 | To enter Nikon Film and Pho | to Contest 2024-2025, sta      | art by creating your My Account.                |          |
|                   | Ne                          | ew registration (Create my acc | count)                                          |          |
|                   |                             |                                |                                                 |          |
|                   |                             |                                |                                                 |          |
| If you hav        | e already created My Accou  | nt for Nikon Film and Pho      | to Contest 2024-2025, please log in here.       |          |
|                   | ID(Ema                      | il Address) Email Address      |                                                 |          |
|                   | Passwor                     | rd Password                    |                                                 |          |
|                   |                             | Log In                         |                                                 |          |
|                   |                             | * If you forgot your passy     | vord                                            |          |
|                   |                             | English 中文 日本調                 |                                                 |          |
|                   |                             |                                |                                                 |          |
|                   |                             |                                |                                                 |          |

Entry Submission Process (Same for the Photo Competition /Short Film Competition)

Click "Entry submission" of "Competition: Category" for submission from the My Account page after login.

 If the message "You can submit 0 more works." is displayed, submitting additional works will not be possible

| My Account    | About the contest         | Entry Guidelines              | Privacy Notice             | Entrant Registration/Entry Submission Processes            | Inquiries       |
|---------------|---------------------------|-------------------------------|----------------------------|------------------------------------------------------------|-----------------|
| My Account    |                           |                               |                            |                                                            |                 |
|               |                           |                               |                            |                                                            |                 |
| Submission en | try periods : 10/3        | 0/2024 (Wed) - 2/17/2         | 025 (Mon) (Deadline:       | 4:00 AM UTC)                                               |                 |
|               |                           |                               |                            |                                                            |                 |
| Entry sub     | mission                   |                               |                            |                                                            |                 |
|               |                           |                               |                            |                                                            |                 |
|               | Entry guid                | des in each language 🖭 /      | English / 日本語 / 简体4        | 판文 / 繁體中文 / Español / Français / Русский язык / 한국         |                 |
| To submit you | r entry, click the "Entry | submission" button for th     | e corresponding compe      | tition/category.                                           |                 |
| * If you need | to check the submission   | n details, edit the entry re- | gistration information, in | mage information, or retouching information, or withdraw a | submitted entry |
| Note that the | competition/category c    | annot be changed. Please      | withdraw the submitted     | I entry and then submit your entry again.                  |                 |
| Short Film    | Compatition               |                               |                            |                                                            |                 |
| - Cuper Si    | ort Film Category         |                               |                            |                                                            |                 |
| a video w     | ork that is 20 to 40 seco | onds long                     |                            |                                                            |                 |
| The numb      | er of works currently su  | Ibmitted is . You can sub     | mit 1 more works.          |                                                            |                 |
|               |                           |                               |                            |                                                            | Entry sub       |
|               |                           |                               |                            |                                                            | _               |
| 5-Minute      | Film Category             |                               |                            |                                                            |                 |
| The numb      | er of works currently su  | ibmitted is 0. You can sub    | mit 1 more works.          |                                                            |                 |
|               |                           |                               |                            |                                                            |                 |
|               |                           |                               |                            |                                                            | Entry sub       |
|               |                           |                               |                            |                                                            | -               |
|               |                           |                               |                            |                                                            |                 |
| Photo Con     | petition                  |                               |                            |                                                            |                 |
| The number of | of works currently submit | tted is 0. You can submit 5   | more works.                |                                                            |                 |
| Single Pl     | noto Category             |                               |                            |                                                            |                 |
|               |                           |                               |                            |                                                            | Entry sub       |
|               |                           |                               |                            |                                                            |                 |
|               |                           |                               |                            |                                                            |                 |
| Photo St      | ory Category              |                               |                            |                                                            |                 |
| Photo St      | ory Category              |                               |                            |                                                            |                 |

2

Read the submission guidelines and disclaimers, and click "Confirm".

| ly Account | About the contest                                                                                                    | Entry Guidelines                                                                                                    | Privacy_Notice                                                                                                    | Entrant Registration/Entry Submission Processes                                                                                                    | Inquiries                                     | Log |
|------------|----------------------------------------------------------------------------------------------------|----------------------------------------------------------------------------------------------------|----------------------------------------------------------------------------------------------------|----------------------------------------------------------------------------------------------------|-----------------------------------------------|-----|
|            |                                                                                                    | Subr                                                                                                    | nission guidelii                                                                                                    | nes and disclaimers                                                                                                    |                                               |     |
|            | Entry Rules<br>All entries must be a<br>the like, and for whi<br>Works that have be<br>Works that have we<br>works, are not eligit<br>currently entred in<br>The entrant must on<br>to use them from th<br>A a condition of en-<br>necessary to ensure<br>You may submit an eiden<br>submitted works can<br>submitted works can<br>submitted works can<br>(f) Works that are identified<br>submitted works can<br>(f) Works that are identified<br>(f) Works that are identified<br>(f) | original works that have no<br>ch the entrant owns all cop<br>en posted on personal blog<br>ne awards in other contests<br>lef or submission. Works the<br>another contest.<br>with the rights to any copyris<br>te right holder.<br>Try, the entrant is responsis<br>that infringement of rights<br>naximum of five works, and<br>citad or similar (referred to<br>nund be submitted as separ<br>liar works" refers to any of<br>from the response to the person<br>of from the submitted on the person<br>of from the submitted on the person<br>of from the submit | t been published for con<br>yrights.<br>s or social media accoun<br>in the past or which are<br>that are submitted to an<br>aphted material or likenes<br>ble for obtaining the prior<br>pathed material or likenes<br>related to suich depictic<br>debits as "identical or sin<br>ate works.<br>the following kinds of w<br>the | imercial purposes such as print or web-based advertising, stock p<br>ts are acceptable.<br>currently entered in other contests, including works similar to su<br>their contest after submission to this contest will be deemain<br>as that is used in the submitted work or must have obtained prior<br>r consent of any persons depicted in the work and any other step<br>n does not occur.<br>ay submit multiple works in multiple categories.<br>milar works"+1) or which include identical or similar images*2 to<br>ork | ohotos, or<br>ich<br>e works<br>consent<br>is |     |
|            | Disclaimers<br>* Items marked with<br>* When uploading im<br>mage upload times may<br>Further, depending on ti<br>In such a case, please of                                                                                                    | * outer purposes in connect<br><*> are required, so be su<br>age data, ensure that the<br>t vary depending on your In<br>he file size and your Intern<br>onsider resizing as this ma                                                                                                    | ure to make a selection of<br>top and bottom of the wo<br>nternet connection/network s<br>y resolve the issue.                                                                                                    | r provide input for those items.<br>rk are corectly oriented.<br>ork speed.<br>the submission of your work may fail to complete, causing                                                                                                    | an error.                                     |     |

After the image data to be submitted has been added to the upload screen, click the "Start Registration" button.

#### For a Short Film Competition

- \* If any language is used in the video, be sure to include English subtitles for judging purposes.
- \* Please note that uploading may take a while.

For a Single Photo Category
 You cannot register multiple single
 photo works at the same time.
 Please be sure to perform
 submission registration for each
 work separately.

| For a Photo Story Category         |
|------------------------------------|
| Bulk upload all of the photos that |
| comprise the story to the upload   |
| screen, and click the "Start       |
| Registration" button.              |

\* When registering a photo story from a smartphone, add the content to the upload screen one at a time. Click the "Select image data to upload" button again after adding one photo and select the second or subsequent photo and then finally click "Start Registration".

| Alternatively, you can select the image ( | nage data you want to submit onto the displayed upload screen.<br>data you want to submit from [Select image data to upload] at the bottom of the upload screen. |                |
|-------------------------------------------|----------------------------------------------------------------------------------------------------|----------------|
|                                           |                                                                                                    |                |
|                                           | Bulk upload by drag and drop or paste                                                                                                    |                |
|                                           |                                                                                                    |                |
|                                           |                                                                                                    |                |
|                                           | Image upload                                                                                                    |                |
| Drag and drop or copy and paste the in    | nage data you want to submit onto the displayed upload screen.                                                                                                   |                |
| Alternatively, you can select the image   | data you want to submit from [Select image data to upload] at the bottom of the upload screen.                                                                   |                |
| Alternatively, you can select the image   | data you want to submit from [Select image data to upload] at the bottom of the upload screen.                                                                   |                |
| Alternatively, you can select the image   | data you want to submit from [Select image data to upload of at the bottom of the upload screen.                                                                 | 11782841 Bytes |
| Alternatively, you can select the image   | data you want to submit from [Select image data to upload of at the bottom of the upload screen.         (+) Bulk upload by drag and drop or paste         uppg  | 11782041 Dytes |

\* The image above is from the Single Photo Category screen.

| ag and              | i drop or copy and paste the i                                  | Image upload<br>image data you want to submit onto the displayed upload screen.                                                                                                    |                                                               |
|---------------------|-----------------------------------------------------------------|----------------------------------------------------------------------------------------------------|---------------------------------------------------------------|
| ternatio            | vely, you can select the image                                  | e data you want to submit from [Select image data to upload] at the bottom of the uploa                                                                                                    | d screen.                                                     |
|                     |                                                                 | Bulk upload by drag and drop or paste                                                                                                    |                                                               |
|                     |                                                                 | $\mathbf{\nabla}$                                                                                                    |                                                               |
|                     |                                                                 | Image upload                                                                                                    |                                                               |
| rag anı<br>temati   | d drop or copy and paste the<br>ively, you can select the image | image data you want to submit onto the displayed upload screen.<br>e data you want to submit from [Select image data to upload] at the bottom of the upload                                                                         | ad screen.                                                    |
| rag anı<br>ternati  | d drop or copy and paste the<br>ively, you can select the image | image data you want to submit on the displayed upload screen.<br>e data you want to submit from [Select image data to upload] at the bottom of the upload<br>(+) Bulk upload by drag and drop or paste                              | ad screen.                                                    |
| rag ani<br>Iternati | d drop or copy and paste the<br>ively, you can select the image | Image data you want to submit onto the displayed uploads screen.<br>le data you want to submit from [Select image data to upload] at the bottom of the upload<br>the bottom of the upload<br>Bulk upload by drag and drop or paste  | ad screen.<br>7802604 Bytes                                   |
| rag anı<br>İternati | d drop or copy and paste the<br>vely, you can select the image  | Image data you want to submit onto the displayed poiload screen.<br>e data you want to submit from [Select image data to upload] at the bottom of the uploa<br>(+) Bulk upload by drag and drop or paste<br>(p)<br>(p)<br>(p)       | ad screen.<br>780304 Bytes<br>950479 Bytes                    |
| rag ani<br>Iternati | d drop or copy and paste the<br>wely, you can select the imag   | Image data you want to submit onto the displayed upload screen.<br>e data you want to submit from [Select image data to upload] at the bottom of the uploa<br>(+) Bulk upload by drag and drop or paste<br>]pp<br>]pp<br>]pp        | ad screen.<br>7802/04 Bytes<br>9504/16 Bytes<br>5227443 Bytes |
| rag anu<br>ternati  | d drop or copy and paste the<br>ively, you can select the imag  | Image deta you want to submit onto the displayed upload screen.<br>e data you want to submit from [Select image data to upload] at the bottom of the upload<br>(+) Bulk upload by drag and drop or paste<br>].jpg<br>].jpg<br>].jpg | ad screen.<br>7802/04 Bytes<br>9504/16 Bytes<br>5227443 Bytes |

When data uploading completes, the information input screen appears. Enter the required items and click the "Submit" button to complete the submission.

| Asterisks (*) indicate the rec                                                              | quired information, so please be sure to enter them.                                                                                      |        |
|---------------------------------------------------------------------------------------------|----------------------------------------------------------------------------------------------------|--------|
| Entry ID                                                                                    | 63                                                                                                    |        |
| Sentry details                                                                              |                                                                                                    |        |
| Title (up to 35<br>characters)*                                                             |                                                                                                    |        |
| Story behind this<br>work (up to 200<br>characters)*                                        | The story is used as reference information during<br>judging. In addition, the story is announced along with                              | Sample |
| The subject category of this work*                                                          | Plants                                                                                                    |        |
| Solution Image information                                                                  |                                                                                                    |        |
| Location (Country or                                                                        |                                                                                                    |        |
| Please confirm the details e<br>When you click the "Submit<br>If you click the "Cancel" but | Intered for each item, and then click the "Submit" button.<br>" button, entry submission completes.<br>Iton, work submission is canceled. |        |

\* The image above is from the Single Photo Category screen.

#### For a photo story

Please enter the required items for each image. Click "Save and Go to Next" or "Save and Go to Previous" at the bottom of the screen to open the screen for entering the information for the next or previous image.

(Clicking the image thumbnail on the right will also redirect you to the information input screen for the selected image.)

When you finally click "Save and Submit" after entering the required items for all of the images, submission completes.

- With regard to the display order of a photo story, photos are registered automatically in the ascending order of upload.
   When changing the display order, specify 1 to 5 as necessary on the information input screen for the images you would like to change.
   The display order will change accordingly.
- \* When the entry registration information (title/story/subject category) is edited, it is changed for the entire displayed photo story.

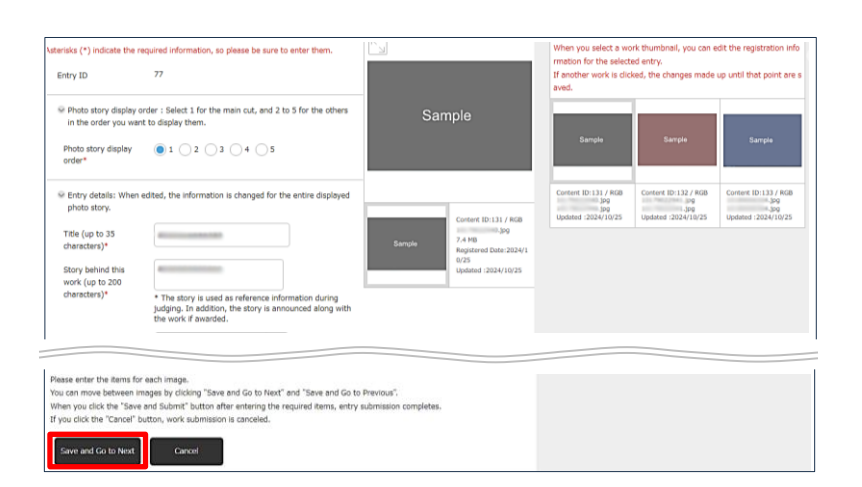

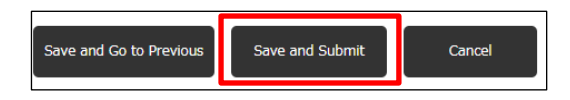

| erisks (*) indicate the rec                                                                                                   | quired information, so please be sure to enter them.                                       | <i>L</i>                                                                       | When you select a wi<br>rmation for the select<br>If another work is clic<br>aved. | ork thumbnail, you can<br>ted entry.<br>ked, the changes made | edit the registration i<br>up until that point a     |
|----------------------------------------------------------------------------------------------------|--------------------------------------------------------------------------------------------|--------------------------------------------------------------------------------|------------------------------------------------------------------------------------|---------------------------------------------------------------|------------------------------------------------------|
| Photo story display or<br>in the order you want<br>Photo story display<br>order*                                              | der : Select 1 for the main cut, and 2 to 5 for the other<br>to display them.<br>1 2 3 4 5 | Sample                                                                         | Sample                                                                             | Sample                                                        | Sample                                               |
| Entry details: When exphoto story.<br>Title (up to 35<br>characters)*<br>Story behind this<br>work (up to 200<br>characters)* | dtad, the information is changed for the entire displayed                                  | Gurdet 10-131 / AGB<br>-3-9<br>2-4 Hg<br>-2-4 Hg<br>-2-2<br>Updated 2024/10/23 | Contert (D:131 / R08<br>Big<br>jog<br>Updated :2024/10/25                          | Content ID:132 / RGB<br>99<br>.Jpg<br>Updated :2024/10/25     | Content ID: 133 / R<br>50<br>50<br>Updated :2024/10/ |
| The subject category<br>of this work*                                                                                         | Plants 🗸                                                                                   |                                                                                |                                                                                    |                                                               |                                                      |

How to Withdraw a Submitted Entry (Same for the Photo Competition /Short Film Competition) Click the thumbnail of the submitted entry you want to delete from the My Account page after login.

 In the case of a photo story, deletion of only some of the image data of the entry is not possible.
 Delete (withdraw) the entire entry.

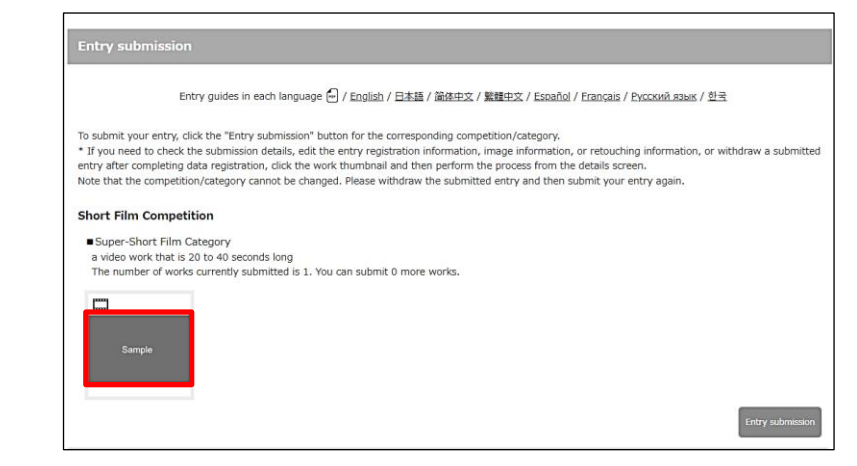

Confirm the details, and then click "Withdraw Submitted Entry".

2

\* If you do not want to withdraw the entry and only want to revise the text information, click "Edit".

3

When you click "OK" in the confirmation screen, deletion

completes.

| My Account                                       |                      |                           |                 |                       |  |
|--------------------------------------------------|----------------------|---------------------------|-----------------|-----------------------|--|
| Entry ID                                         | 42                   |                           |                 |                       |  |
| 😔 Entry details                                  |                      |                           |                 |                       |  |
| Title (up to 35 character s)                     | 100                  |                           |                 |                       |  |
| Story behind this work<br>(up to 200 characters) | 100                  |                           |                 | Sample                |  |
| Video information                                |                      |                           |                 | Gample                |  |
| Location (Country or Re<br>gion)                 | 1112                 |                           |                 |                       |  |
| Date                                             | 2024/10/25           |                           |                 |                       |  |
| for the AI software, plea<br>se enter this.      |                      |                           |                 |                       |  |
| Edit                                             | ange Video Thumbnail | Withdraw Submitted Entry  |                 |                       |  |
|                                                  |                      | © Nikon Corporation All r | ights reserved. | Powered by amana inc. |  |

\* The image above is from the Short Film Competition screen.

| Withdraw Submitted Entry                                                                                                    | > |
|----------------------------------------------------------------------------------------------------|---|
| This submission will be canceled. Continue?<br>After cancellation, you can submit an entry from the My Account<br>page again. |   |
|                                                                                                    |   |
|                                                                                                    |   |
| OK Cancel                                                                                                    |   |